#### **SCOM 2012 Installation**

| 0  | Operations Manager-Setup                                                                                                    | x          |
|----|----------------------------------------------------------------------------------------------------|------------|
| Er | ste Schritte                                                                                                    |            |
|    | Funktionen für Installation auswählen                                                                                           |            |
|    | Wenn eine der Funktionen vom Betriebssystem auf diesem Computer nicht unterstützt wird, kann die Funktion nicht inst<br>werden. | alliert    |
|    | Alle erweitern                                                                                                    | $\odot$    |
|    | Verwaltungsserver                                                                                                    | $\bigcirc$ |
|    | Betriebskonsole                                                                                                    | $\odot$    |
|    | Vebkonsole                                                                                                    | $\odot$    |
|    | ✓ Berichterstattungsserver                                                                                                    |            |
|    | Unterstützte Konfigurationen<br>Zurück Weiter > Abbr                                                                            | rechen     |

#### Report Viewer 2010 SP1 Redistributable installieren

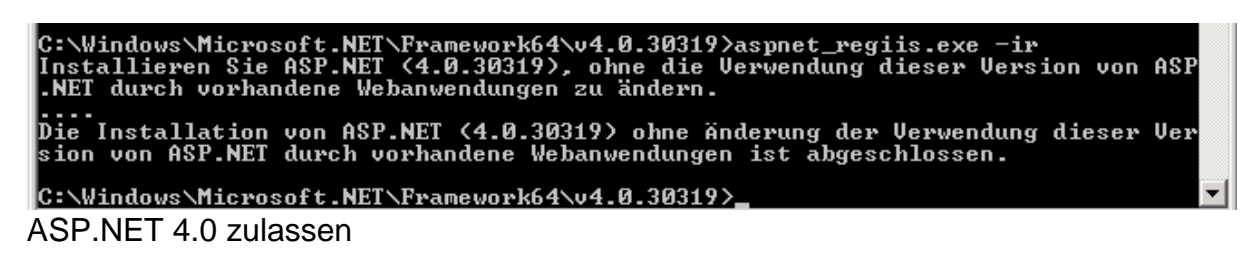

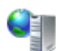

#### ISAPI- und CGI-Einschränkungen

Geben Sie mit diesem Feature die ISAPI- und CGI-Erweiterungen an, die auf dem Webserver ausgeführt werden können.

| Gruppieren nach: Keine Gruppierung 🝷 |                  |                                                                  |  |
|--------------------------------------|------------------|------------------------------------------------------------------|--|
| Beschreibung 🔺                       | Einschränkung    | Pfad                                                             |  |
| Active Server Pages                  | Zugelassen       | %windir%\system32\inetsrv\asp.dll                                |  |
| ASP.NET v2.0.50727                   | Zugelassen       | %windir%\Microsoft.NET\Framework64\v2.0.50727\aspnet_isapi.dll   |  |
| ASP.NET v2.0.50727                   | Zugelassen       | %windir%\Microsoft.NET\Framework\v2.0.50727\aspnet_isapi.dll     |  |
| ASP.NET v4.0.30319                   | Nicht zugelassen | C:\Windows\Microsoft.NET\Framework\v4.0.30319\aspnet_isapi.dll   |  |
| ASP.NET v4.0.30319                   | Nicht zugelassen | C:\Windows\Microsoft.NET\Framework64\v4.0.30319\aspnet_isapi.dll |  |
|                                      |                  |                                                                  |  |

### Verwaltungsgruppe erstellen

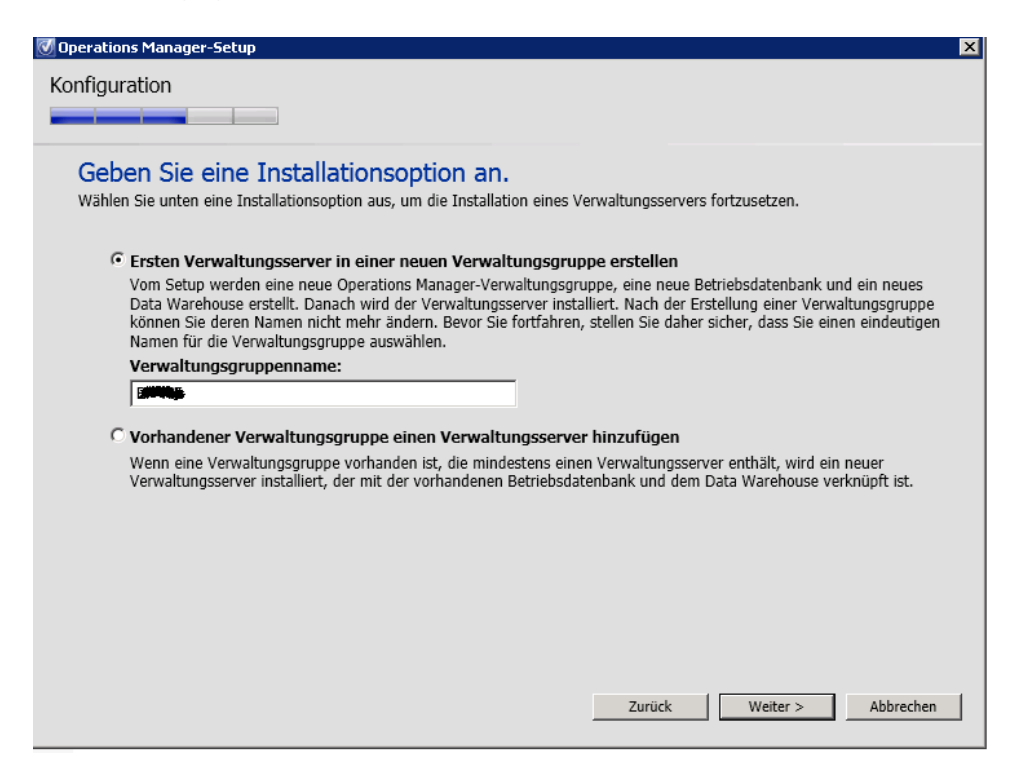

#### DB angeben

| 🕖 Operations Manager-Setup                                                                                                    |                           | ×                    |
|----------------------------------------------------------------------------------------------------|---------------------------|----------------------|
| Konfiguration                                                                                                    |                           |                      |
|                                                                                                    |                           |                      |
|                                                                                                    |                           |                      |
| Konfigurieren Sie die Operations Manager-Daten                                                                                                    | bank.                     |                      |
| Bevor Sie auf <b>Weiter</b> klicken, überprüfen Sie den Datenbanknamen, den Instan:<br>Sie über ausreichende Berechtigungen für die Datenbankinstanz verfügen. | znamen und den Port. Stel | len Sie sicher, dass |
| Servername und Instanzname:                                                                                                    | SQL Server-Port:          |                      |
| CAL                                                                                                    | 1433                      |                      |
| Format: Servername Instanzname                                                                                                    |                           |                      |
|                                                                                                    |                           |                      |
| Datenbankname:                                                                                                    | Datenbankgröße (ME        | 3):                  |
| OPSMGR                                                                                                    | 3072                      |                      |
| Datendateiordner:                                                                                                    |                           |                      |
| S:\MSSQL10.MSSQLSERVER\MSSQL\DATA\                                                                                                    |                           | Durchsuchen          |
| Protokolldateiordner:                                                                                                    |                           |                      |
| S:\MSSQL10.MSSQLSERVER\MSSQL\DATA\                                                                                                    |                           | Durchsuchen          |
|                                                                                                    |                           |                      |
|                                                                                                    |                           |                      |
|                                                                                                    |                           |                      |
|                                                                                                    |                           |                      |
|                                                                                                    |                           |                      |
|                                                                                                    | Zurück Weiter >           | Abbrechen            |
|                                                                                                    |                           |                      |

| 🕖 Operations Manager-Setup                                                                                                    |                              | ×                      |
|----------------------------------------------------------------------------------------------------|------------------------------|------------------------|
| Konfiguration                                                                                                    |                              |                        |
|                                                                                                    |                              |                        |
| Data Warehouse-Datenbank konfigurieren                                                                                                    |                              |                        |
| Bevor Sie auf <b>Weiter</b> klicken, überprüfen Sie den Datenbanknamen, den Ins<br>Sie über ausreichende Berechtigungen für die Datenbankinstanz verfügen. | stanznamen und den Port. Ste | ellen Sie sicher, dass |
| Servername und Instanzname:                                                                                                    | SQL Server-Port:             |                        |
|                                                                                                    | 1433                         |                        |
| Format: Servername Instanzname                                                                                                    |                              |                        |
| Neue Data Warehouse-Datenbank erstellen Verwenden Sie ein vorhandenes Data Warehouse aus einer ander                                                       | en Verwaltungsgruppe.        |                        |
| Datenbankname:                                                                                                    | Datenbankgröße (M            | IB):                   |
| OperationsManagerDW                                                                                                    | 1000                         |                        |
| Datendateiordner:                                                                                                    |                              |                        |
| S:\MSSQL10.MSSQLSERVER\MSSQL\DATA\                                                                                                    |                              | Durchsuchen            |
| Protokolldateiordner:                                                                                                    |                              |                        |
| S:\MSSQL10.MSSQLSERVER\MSSQL\DATA\                                                                                                    |                              | Durchsuchen            |
|                                                                                                    |                              |                        |
|                                                                                                    |                              |                        |
|                                                                                                    |                              |                        |
| 1                                                                                                    | Zurück Weiter >              | Abbrechen              |

| 🕑 Operations Manager-Setup                                                                                                    |                          | ×                   |
|----------------------------------------------------------------------------------------------------|--------------------------|---------------------|
| Konfiguration                                                                                                    |                          |                     |
|                                                                                                    |                          |                     |
| Data Warehouse Datasharik kenfisusiasan                                                                                                    |                          |                     |
| Data warehouse-Datenbank konnguneren                                                                                                    |                          |                     |
| Bevor Sie auf <b>Weiter</b> klicken, überprüfen Sie den Datenbanknamen, den Instanzn<br>Sie über ausreichende Berechtigungen für die Datenbankinstanz verfügen. | amen und den Port. Stell | en Sie sicher, dass |
| Servername und Instanzname:                                                                                                    | SQL Server-Port:         |                     |
| COMPTS                                                                                                    | 1433                     |                     |
| Format: Servername Instanzname                                                                                                    |                          |                     |
| Neue Data Warehouse-Datenbank erstellen O Verwenden Sie ein vorhandenes Data Warehouse aus einer anderen Ver                                                    | waltungsgruppe.          |                     |
| Datenbankname:                                                                                                    | Datenbankgröße (MB       | 3):                 |
| OperationsManagerDW                                                                                                    | 1000                     |                     |
| Datendateiordner:                                                                                                    |                          |                     |
| C:\Program Files\Microsoft SQL Server\MSSQL10.SCOMFTS\MSSQL\DATA                                                                                                |                          | Durchsuchen         |
| Protokolldateiordner:                                                                                                    |                          |                     |
| C:\Program Files\Microsoft SQL Server\MSSQL10.SCOMFTS\MSSQL\DATA                                                                                                |                          | Durchsuchen         |
|                                                                                                    |                          |                     |
|                                                                                                    |                          |                     |
|                                                                                                    |                          |                     |
| Zu                                                                                                    | weiter >                 | Abbrechen           |

# SQL Reporting Services Konfiguration

| 🛃 Konfigurations-Manager für F                  | teporting Services: SR¥-BPL-                     | BAC01\SCOMFTS                                                                                                    |                                    | _ 🗆 ×            |  |  |
|-------------------------------------------------|--------------------------------------------------|----------------------------------------------------------------------------------------------------|------------------------------------|------------------|--|--|
| Microsoft SQL Server 2008 Reporting Services    |                                                  |                                                                                                    |                                    |                  |  |  |
| M Konfigurations-Manager für Reporting Services |                                                  |                                                                                                    |                                    |                  |  |  |
|                                                 |                                                  |                                                                                                    |                                    |                  |  |  |
| Verbinden                                       | Berichtsserver-                                  | Datenbank                                                                                                    |                                    |                  |  |  |
| SCOMFTS                                         | -                                                |                                                                                                    |                                    |                  |  |  |
| s Dienstkonto                                   | Mithil<br>die V                                  | Reporting Services speichert den gesamten Berichtsserverinhalt und alle Anwendungsdaten in einer Datenbank.<br>Mithlife dieser Setle können Sie die Berichtsserve-Datenbank erstellen bzw. ändern sowie Anmeldeinformationen für<br>die Verbindung mit der Datenbank aktualisieren. |                                    |                  |  |  |
| 🦽 Webdienst-URL                                 | -Aktuelle Berichts                               | erver-Datenbank                                                                                                    |                                    |                  |  |  |
| 📋 Datenbank                                     | Klicken Sie auf<br>integrierten Sha              | Datenbank ändern', um eine andere Datenbank auszuwählen<br>rePoint-Modus zu erstellen.                                                                                                    | oder eine neue Datenbank im syster | meigenen oder im |  |  |
| 🛞 Berichts-Manager-URL                          | SQL Server-Na<br>Datenbanknam<br>Berichtsserverr | me:<br>e:<br>nondus:                                                                                                    |                                    |                  |  |  |
| 🚖 E-Mail-Einstellungen                          | E-Mail-Einstellungen     Datenban                |                                                                                                    |                                    | Datenbank ändern |  |  |
| 🔼 Ausführungskonto                              | Assistent zum Konfigurieren                      | der Berichtsserver-Datenbank                                                                                                    |                                    | X                |  |  |
| Querechlücselungsschlüssel                      | Datenbank ändern                                 |                                                                                                    |                                    | Datenbank        |  |  |
| <ul> <li>Volseniassolarigisteriassol</li> </ul> | Wählen Sie aus, ob eine Be                       | richtsserver-Datenbank erstellt oder konfiguriert werden soll.                                                                                                    |                                    |                  |  |  |
| Bereitstellung für horizont-<br>Skalieren       |                                                  |                                                                                                    |                                    |                  |  |  |
|                                                 | Aktion                                           | Bitte warten Sie, während der Assistent zum Konfigurier                                                                                                    | en der Berichtsserver-             | onen ändern      |  |  |
|                                                 | Datenbankserver                                  | Datenbank die Datenbank konfiguriert. Dieser Vorgang kann mehrere Minuten in<br>Ansonuch nekmen                                                                                                    |                                    |                  |  |  |
|                                                 | Datenbank                                        |                                                                                                    |                                    |                  |  |  |
|                                                 | Anmeldeinformationen                             |                                                                                                    |                                    |                  |  |  |
|                                                 | Zusammenfassung                                  |                                                                                                    |                                    | .                |  |  |
|                                                 | Fortsetzen und Fertigstellen                     |                                                                                                    |                                    |                  |  |  |
|                                                 |                                                  | Datenbank-SKU wird überprüft.                                                                                                    | Erfolg                             |                  |  |  |
|                                                 |                                                  | Datenbankskript wird generiert.                                                                                                    | Erfolg                             | -                |  |  |
| 0                                               |                                                  | Skripts zum Erteilen von Bechten werden generiert                                                                                                    | Erfolg                             | Beenden          |  |  |
|                                                 |                                                  | Anwenden von Verbindungsrechten                                                                                                    | Erfolg                             | 1                |  |  |
|                                                 |                                                  | DSN wird festgelegt.                                                                                                    | Erfolg                             | 1                |  |  |
|                                                 |                                                  |                                                                                                    |                                    |                  |  |  |
|                                                 |                                                  |                                                                                                    |                                    |                  |  |  |
|                                                 |                                                  |                                                                                                    |                                    |                  |  |  |

## SSL spaeter aktivieren

| 🛿 Operations Manager-Setup 🛛 🔀                                                                                                    |  |  |  |  |
|----------------------------------------------------------------------------------------------------|--|--|--|--|
| Konfiguration                                                                                                    |  |  |  |  |
|                                                                                                    |  |  |  |  |
|                                                                                                    |  |  |  |  |
| Geben Sie eine Website für die Webkonsole an.                                                                                                    |  |  |  |  |
| Wählen Sie eine IIS-Website für die Webkonsole aus. Wählen Sie eine vorhandene Website aus den verfügbaren<br>Websites auf dem lokalen IIS-Server aus.                                                                                                    |  |  |  |  |
| Website:                                                                                                    |  |  |  |  |
| Default Web Site                                                                                                    |  |  |  |  |
|                                                                                                    |  |  |  |  |
| SSL aktivieren                                                                                                    |  |  |  |  |
| SSL ist für eine sichere Übertragung der Anmeldeinformationen und Authentifizierungsdaten zwischen dem Browser<br>und dem Webserver erforderlich. Es wird dringend empfohlen, SSL zu aktivieren, um das Risiko der Offenlegung<br>vertraulicher Daten, wie Anmeldedaten, Servernamen, IP-Adressen usw., zu vermindern. Weitere Informationen zur<br>Konfiguration von SSL finden Sie im Bereitstellungshandbuch. |  |  |  |  |
| Die Reporting-Komponente wurde oder wird nicht installiert. Wenn diese Komponente nicht installiert wird, ist     Application Advisor nicht voll funktionsfähig.                                                                                                    |  |  |  |  |
|                                                                                                    |  |  |  |  |
|                                                                                                    |  |  |  |  |
|                                                                                                    |  |  |  |  |
|                                                                                                    |  |  |  |  |
| Zurück Weiter > Abbrechen                                                                                                    |  |  |  |  |
|                                                                                                    |  |  |  |  |

#### Windows Integrated Authentication und Password Authentication

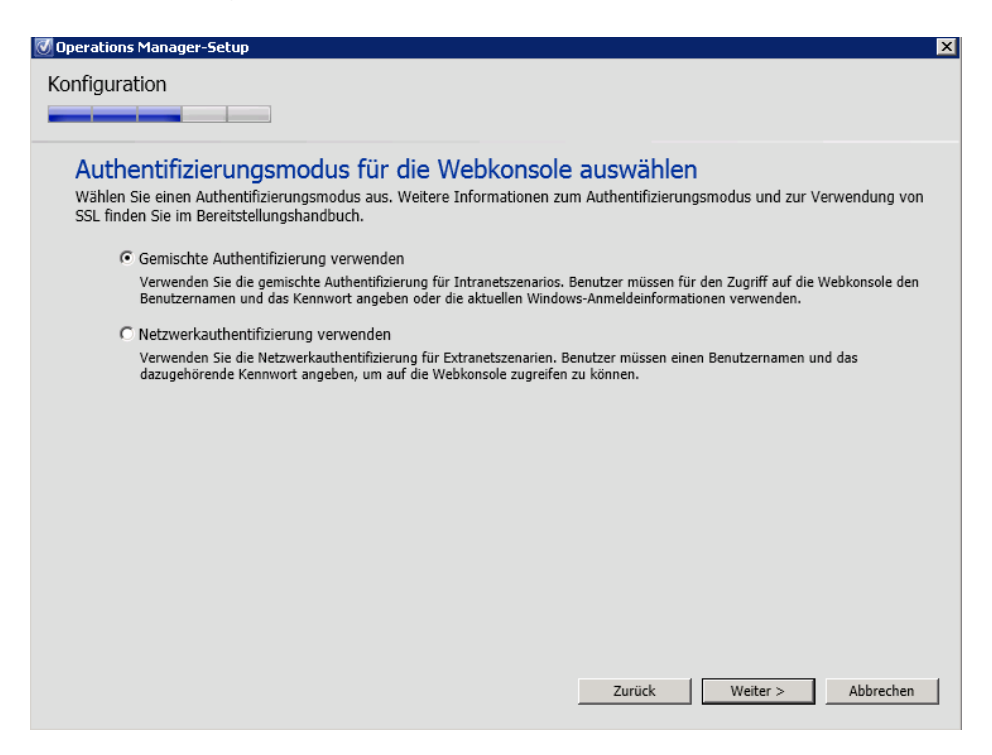

#### Aktionskonten

| perations Manager<br>enn Sie ein einzelnes Konto für                                        | -Konten ko<br>alle Dienste verwe | nfigurieren<br>nden möchten, steller<br>der Operatione Mana | n Sie sicher, dass das Kon | to über alle erforderlig |
|---------------------------------------------------------------------------------------------|----------------------------------|-------------------------------------------------------------|----------------------------|--------------------------|
| Kontoname                                                                                   | Lokales<br>System                | Domänenkont<br>o                                            | Domäne<br>\Benutzername    | Kennwort                 |
| <u>V</u> erwaltungsserver-<br>Aktionskonto                                                  | 0                                | G                                                           |                            | •••••                    |
| <u>S</u> ystem Center-<br>Konfigurationsdienst und<br>System Center-<br>Datenzugriffsdienst | ۰                                | c                                                           |                            |                          |
| Datenlesekonto                                                                              |                                  | C                                                           |                            | •••••                    |
| D <u>a</u> tenschreibkonto                                                                  |                                  | C                                                           |                            | •••••                    |
|                                                                                             |                                  |                                                             |                            |                          |

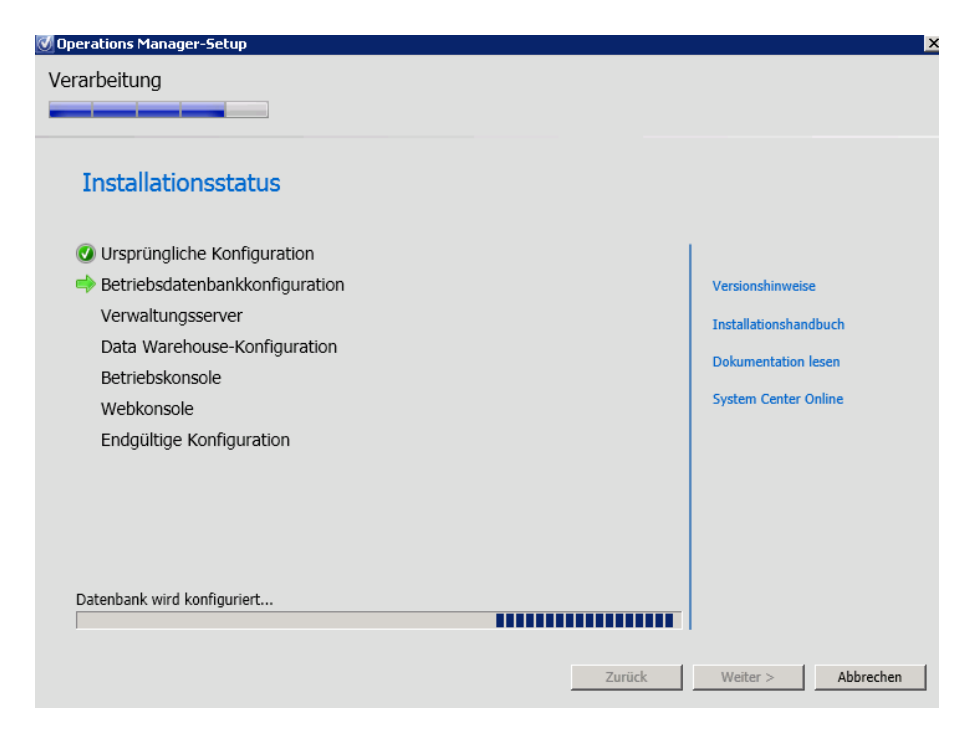

## SSL Zertifikat Anfordern fuer Report Server

SQL Reporting Services konfigurieren

Konfiguration fuer Port 80

| 👫 Konfigurations-Manager für Reporting               | J Services: St. + 251+ 79M01\MSSQLSE                                   | RVER _ 🗆 🗙                                                                                                    |
|------------------------------------------------------|------------------------------------------------------------------------|----------------------------------------------------------------------------------------------------|
| SQL Server 2008 R2<br>Reporting Services Configu     | uration Manager                                                        |                                                                                                    |
|                                                      | Webdienst-URL                                                          |                                                                                                    |
| Dienstkonto                                          | Konfigurieren Sie eine UR<br>URLs für eine einzelne Be                 | L, über die auf den Berichtsserver zugegriffen wird. Klicken Sie auf 'Erweitert', um mehrere<br>erichtsserverinstanz zu definieren oder um zusätzliche Parameter für die URL anzugeben. |
| 2 Webdienst-URL                                      | Virtuelles Verzeichnis für Berichtsser<br>Virtuelles Verzeichnis:      | ReportServer                                                                                                    |
| 🔰 Datenbank                                          | Siteidentifikation für Berichtsserver-                                 | Webdienst                                                                                                    |
| Berichts-Manager-URL                                 | IP-Adresse:<br>TCP-Port:                                               | Alle zugewiesenen (empfohlen)                                                                                                    |
| 🚖 E-Mail-Einstellungen                               | SSL-Zertifikat:                                                        | (Nicht ausgewählt)                                                                                                    |
| 🔼 Ausführungskonto                                   | SSL-Port:                                                              | Erweitert,                                                                                                    |
| 🌂 Verschlüsselungsschlüssel                          | URLs für Berichtsserver-Webdienst                                      |                                                                                                    |
| , ≝ Bereitstellung für horizontales<br>å å Skalieren | URLS:                                                                  | http://www.owcessed_i8U/ReportServer                                                                                                    |
|                                                      | Ergebnisse                                                             |                                                                                                    |
|                                                      | Virtuelles Verzeichnis 'ReportServer'                                  | wird erstellt.                                                                                                    |
|                                                      | URL 'http://+:80' wird reserviert Die URL wurde erfolgreich reservieri | t. Kopieren                                                                                                    |
| 0                                                    |                                                                        | Anwenden Beenden                                                                                                    |

# Konfiguration fuer Port 443

| Konfigurations-Manager für Reporting | Services: SP/Content/MSSC                                     | USERVER                                                                                                    | _ 🗆 ×                   |
|--------------------------------------|---------------------------------------------------------------|----------------------------------------------------------------------------------------------------|-------------------------|
| Reporting Server 2008 R2             | uration Manager                                               |                                                                                                    |                         |
| 📑 Verbinden                          | Webdienst-URL                                                 |                                                                                                    |                         |
| SALAR WSSQLSERVER                    |                                                               |                                                                                                    |                         |
| 💐 Dienstkonto                        | Konfigurieren Sie ein<br>URLs für eine einzelr                | e URL, über die auf den Berichtsserver zugegriften wird. Klicken Sie auf "Erweitert",<br>ne Berichtsserverinstanz zu definieren oder um zusätzliche Parameter für die URL an | um mehrere<br>Jzugeben. |
| 🦽 Webdienst-URL                      | Virtuelles Verzeichnis für Bericht<br>Virtuelles Verzeichnis: | ReportServer                                                                                                    |                         |
| 🔰 Datenbank                          |                                                               | ver-Webdienst                                                                                                    |                         |
| Berichts-Manager-URL                 | IP-Adresse:                                                   | Alle zugewiesenen (empfohlen)                                                                                                    |                         |
| 🚖 E-Mail-Einstellungen               | SSL-Zertifikat:                                               | au                                                                                                    |                         |
| 🔼 Ausführungskonto                   | SSL-Port:                                                     | 443 Erw                                                                                                    | eitert                  |
| 🎋 Verschlüsselungsschlüssel          | URLs für Berichtsserver-Webdie                                | unst                                                                                                    |                         |
| 📮 Bereitstellung für horizontales    | URLs:                                                         | http:// <b>invitediates.</b> po/ReportServer<br>https:// <b>conversionale</b> .htmlocal:443/ReportSe                                                                         |                         |
|                                      |                                                               |                                                                                                    |                         |
|                                      | Ergebnisse                                                    |                                                                                                    |                         |
|                                      | URL 'https://                                                 | al:443' wird reserviert                                                                                                    |                         |
|                                      | 🥝 Erstellen Sie die Zertifikatsbindu                          | ing.                                                                                                    |                         |
|                                      | Die Zertifikatsbindung wurde er                               | folgreich erstellt.                                                                                                    | Kopieren 🗾 🛫            |
| 0                                    |                                                               | Anwender                                                                                                    | Beenden                 |

## Neue Report Server DB

| Assistent zum Konfiguriere                                     | n der Berichtsserver-Datenbank                                                                                                    |                                                                                           | ×         |
|----------------------------------------------------------------|----------------------------------------------------------------------------------------------------|-------------------------------------------------------------------------------------------|-----------|
| Datenbank ändern<br>Wählen Sie aus, ob eine Be                 | rrichtsserver-Datenbank erstellt oder konfigu                                                                                                    | riert werden soll.                                                                        |           |
| Aktion<br>Datenbankserver<br>Datenbank<br>Anmeldeinformationen | Die folgenden Informationen werden<br>Datenbank zu erstellen. Überprüfen S<br>Vorgang fortsetzen.<br>SQL Server-Instanz:                                    | verwendet, um eine neue Berichtsserver-<br>Sie die Richtigkeit der Informationen, bevo    | r Sie den |
| Zusammenfassung<br>Fortsetzen und Fertigstellen                | Berichtsserver-Datenbank:<br>Temporäre Datenbank:<br>Berichtsserversprache:<br>Berichtsservermodus:<br>Authentifizierungstyp:<br>Benutzername:<br>Kennwort: | ReportServer<br>ReportServerTempDB<br>Deutsch (Deutschland)<br>Einheitlich<br>Dienstkonto |           |
| 0                                                              |                                                                                                    | Zurück Weiter                                                                             | Abbrechen |

| 📓 Konfigurations-Manager für Reporting          | g Services: SEV 2010 MINSQLSERVER                                                                                                    | _ <b>_</b> X                         |
|-------------------------------------------------|----------------------------------------------------------------------------------------------------|--------------------------------------|
| SQL Server 2008 R2<br>Reporting Services Config | uration Manager                                                                                                    |                                      |
|                                                 | Berichts-Manager-URL <ul> <li>Konfigurieren Sie eine URL für den Zugriff auf den Berichts-Manager. Klicken Sie auf 'Erweite<br/>definieren oder um zusätzliche Parameter für die URL anzugeben.</li> </ul> Identifikation der Berichts-Manager-Site           Virtuelles Verzeichnis:         Reports           URLs:         http://seconds.el/04/3/Reports           https://seconds.el/04/3/Reports         https://seconds.el/04/3/Reports             https://seconds.el/04/3/Reports | rt", um mehrere URLs zu<br>Erweitert |
|                                                 | Ergebnisse   Erstellen Sie die Zertfikatsbindung.   Cut. 'https://document.org/d43' wird reserviert  Cut. 'https://document.org/d43' wird reserviert  Die Zertfikatsbindung.  Die Zertfikatsbindung wurde erfolgreich erstellt.                                                                                                    | Kopieren 💌                           |
| 0                                               |                                                                                                    | Anwenden Beenden                     |

Das gleiche fuer die Reports Funktion

## SCOM 2012 Berichtsserver installieren

| 🕖 Operations Manager-Setup                                                                                                    | × |
|----------------------------------------------------------------------------------------------------|---|
| Konfiguration                                                                                                    |   |
|                                                                                                    |   |
| SOL Server-Instanz für Reporting Services                                                                                                    |   |
| Wählen Sie die SQL Server-Instanz aus, auf der Sie SQL Server Reporting Services (SSRS) hosten möchten. Durch diese<br>Installation eines SQL Server-Berichtsservers wird die Sicherheit der ausgewählten SSRS-Instanz in die rollenbasierte<br>Sicherheit von Operations Manager integriert. Auf Berichte, die zuvor auf dieser SQL Server-Instanz installiert wurden, kann<br>möglicherweise nicht mehr zugegriffen werden. Es werden nur SQL Server-Instanz angezeigt, die die unterstützte<br>Konfiguration erfüllen. |   |
| SQL Server-Instanz                                                                                                    |   |
|                                                                                                    |   |
|                                                                                                    |   |
|                                                                                                    |   |
|                                                                                                    |   |
|                                                                                                    |   |
|                                                                                                    |   |
|                                                                                                    |   |
|                                                                                                    |   |
|                                                                                                    |   |
|                                                                                                    |   |
|                                                                                                    |   |
| Zurück Weiter > Abbrechen                                                                                                    |   |

| Operations Manag                                              | er-Konten ko                                      | nfigurieren                                   | Circleber dere d. 17                                 | to the other stands in t                  |
|---------------------------------------------------------------|---------------------------------------------------|-----------------------------------------------|------------------------------------------------------|-------------------------------------------|
| Venn Sie ein einzelnes Konto<br>echte verfügt. Weitere Inforr | für alle Dienste verwei<br>nationen finden Sie in | nden möchten, stellen<br>der Operations Manag | Sie sicher, dass das Kor<br>jer-Bereitstellungsdokum | ito über alle erforderliche<br>ientation. |
| Kontoname                                                     | Lokales<br>System                                 | Domänenkont<br>o                              | Domäne<br>\Benutzername                              | Kennwort                                  |
| Datenlesekonto                                                |                                                   | 6                                             |                                                      | ••••••                                    |
|                                                               |                                                   |                                               |                                                      |                                           |
|                                                               |                                                   |                                               |                                                      |                                           |
|                                                               |                                                   |                                               |                                                      |                                           |
|                                                               |                                                   |                                               |                                                      |                                           |
|                                                               |                                                   |                                               |                                                      |                                           |
| Onersting Manager Cickerbeit                                  | shandhuch                                         |                                               |                                                      |                                           |

Ab geht er ...

| 🗹 Operations Manager-Setup    |        | ×                     |
|-------------------------------|--------|-----------------------|
| Verarbeitung                  |        |                       |
| Installationsstatus           |        |                       |
| 🕢 Ursprüngliche Konfiguration | 1      |                       |
| Berichterstattung             |        | Versionshinweise      |
| Endgültige Konfiguration      |        | Installationshandbuch |
|                               |        | Installationshandbuch |
|                               |        | Dokumentation lesen   |
|                               |        | System Center Online  |
|                               |        |                       |
|                               |        |                       |
|                               |        |                       |
|                               |        |                       |
|                               |        |                       |
|                               |        |                       |
|                               |        |                       |
|                               |        |                       |
|                               | Zurück | Weiter > Abbrechen    |
|                               |        |                       |

Aktuelles Rollup fuer SC 2012 installieren

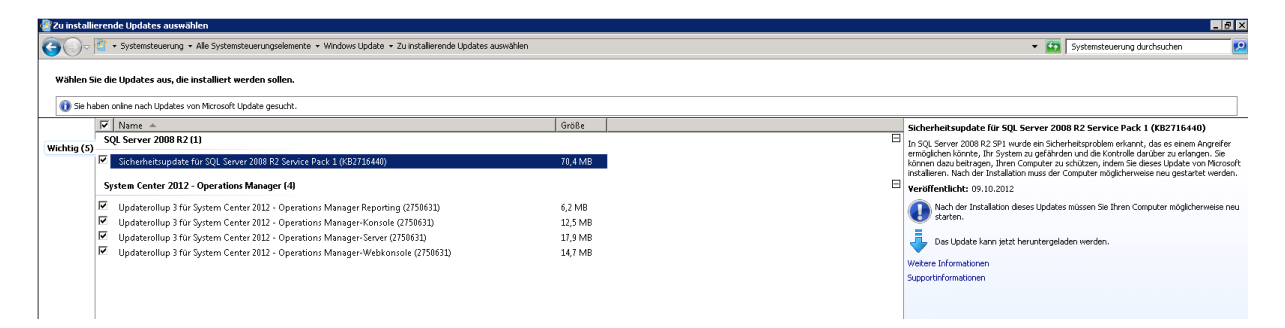

## SCOM Agents von SCOM 2007 R2 deinstallieren

| 🐨 i chiciti | 61                        |                        |                         |
|-------------|---------------------------|------------------------|-------------------------|
| 🧭 Fehlerfr  | ei                        | <b></b>                |                         |
| 🔗 Fehlerfr  | ei                        |                        |                         |
| ✓ Fetteren  | <b>-:</b>                 | -\$\$\$\$ <del>}</del> | local                   |
| 🕜 Fe 🔛      | Kopieren                  | Strg+C                 | ALC: A CONTRACTOR       |
| ⊘ Fe        | Primären Verwaltungsserve | er ändern              |                         |
| 🕑 Fe        | Reparieren                |                        |                         |
| 🕜 Fe        | Deinstallieren            |                        | G <b>isandi katikan</b> |
| 🕑 Fe 🔎      | Öffnen                    |                        |                         |
| Ø Fe 🗙      | Löschen                   | Entf                   |                         |
| 🕑 Fe        |                           |                        |                         |
| 🕜 Fe 🍱      | Eigenscharten             |                        | I manufacture           |
| <u> </u>    |                           |                        |                         |

Agenten Deinstallation kann in der SCOM Konsole im Taskstatus ueberwacht werden

| askstatus (65)                                                                                                    |            |                |                |              |               |          |                   |  |
|----------------------------------------------------------------------------------------------------|------------|----------------|----------------|--------------|---------------|----------|-------------------|--|
| 🔍 Suchen nach: 🛛 👘                                                                                                    |            | Suche starter  | Löschen        |              |               |          | x                 |  |
| Status                                                                                                    | ▼ Taskname | Geplante Zeit  | Startzeit      | Gesendet von | Ausführen als | Taskziel | Taskzielklasse    |  |
| 🕑 Erfolg                                                                                                    | Reserviert | 17.10.2012 09: | 17.10.2012 09: | \admi        |               | CO01     | Management Server |  |
| 🕑 Erfolg                                                                                                    | Reserviert | 17.10.2012 09: | 17.10.2012 09: | \admi        |               | CO01     | Management Server |  |
| 🕑 Erfolg                                                                                                    | Reserviert | 17.10.2012 09: | 17.10.2012 09: | \admi        |               | CO01     | Management Server |  |
| 🕑 Erfolg                                                                                                    | Reserviert | 17.10.2012 09: | 17.10.2012 09: | \admi        |               | C001     | Management Server |  |
| 🕑 Erfolg                                                                                                    | Reserviert | 17.10.2012 09: | 17.10.2012 09: | \admi        |               | CO01     | Management Server |  |
| 🕑 Erfolg                                                                                                    | Reserviert | 17.10.2012 09: | 17.10.2012 09: | \admi        |               | CO01     | Management Server |  |
| 🕑 Erfolg                                                                                                    | Reserviert | 17.10.2012 09: | 17.10.2012 09: | \admi        |               | CO01     | Management Server |  |
| 🕑 Erfolg                                                                                                    | Reserviert | 17.10.2012 09: | 17.10.2012 09: | \admi        |               | CO01     | Management Server |  |
| 🕑 Erfolg                                                                                                    | Reserviert | 17.10.2012 09: | 17.10.2012 09: | \admi        |               | CO01     | Management Server |  |
| 🕑 Erfolg                                                                                                    | Reserviert | 17.10.2012 09: | 17.10.2012 09: | \admi        |               | CO01     | Management Server |  |
| 🕑 Erfolg                                                                                                    | Reserviert | 17.10.2012 09: | 17.10.2012 09: | \admi        |               | CO01     | Management Server |  |
| 🕑 Erfolg                                                                                                    | Reserviert | 17.10.2012 09: | 17.10.2012 09: | \admi        |               | C001     | Management Server |  |
| 🕑 Erfolg                                                                                                    | Reserviert | 17.10.2012 09: | 17.10.2012 09: | \admi        |               | CO01     | Management Server |  |
| 🕑 Erfolg                                                                                                    | Reserviert | 17.10.2012 09: | 17.10.2012 09: | \admi        |               | CO01     | Management Server |  |
| 🕑 Erfolg                                                                                                    | Reserviert | 17.10.2012 09: | 17.10.2012 09: | \admi        |               | CO01     | Management Server |  |
| 🕑 Erfolg                                                                                                    | Reserviert | 17.10.2012 09: | 17.10.2012 09: | \admi        |               | CO01     | Management Server |  |
| 🕑 Erfolg                                                                                                    | Reserviert | 17.10.2012 09: | 17.10.2012 09: | \admi        |               | CO01     | Management Server |  |
| 🕑 Erfolg                                                                                                    | Reserviert | 17.10.2012 09: | 17.10.2012 09: | \admi        |               | CO01     | Management Server |  |
| 🕑 Erfolg                                                                                                    | Reserviert | 17.10.2012 09: | 17.10.2012 09: | \admi        |               | CO01     | Management Server |  |
| 🕑 Erfolg                                                                                                    | Reserviert | 17.10.2012 09: | 17.10.2012 09: | \admi        |               | C001     | Management Server |  |
| 🕑 Erfolg                                                                                                    | Reserviert | 17.10.2012 09: | 17.10.2012 09: | \admi        |               | CO01     | Management Server |  |
| 🕑 Erfolg                                                                                                    | Reserviert | 17.10.2012 09: | 17.10.2012 09: | \admi        |               | CO01     | Management Server |  |
| 🕑 Erfolg                                                                                                    | Reserviert | 17.10.2012 09: | 17.10.2012 09: | \admi        |               | CO01     | Management Server |  |
| P Erfola                                                                                                    | Reserviert | 17.10.2012 09: | 17.10.2012 09: | \admi        |               | CO01     | Management Server |  |
|                                                                                                    |            | _              |                |              |               |          |                   |  |
| Ausführungsorts                                                                                                    |            |                |                |              |               |          |                   |  |
| Ziel:                                                                                                    | 17 Mar 19  |                |                |              |               |          |                   |  |
| Zieltyp:                                                                                                    | Manager    | nent Server    |                |              |               |          |                   |  |
| Kategorie:                                                                                                    | System     |                |                |              |               |          |                   |  |
| Taskausgabe:                                                                                                    |            |                |                |              |               |          |                   |  |
| <pre>&lt; DataItem type =" MOM.MOMAgentManagementData " time =" 2012-10-17T09:09:57.6500609+02:00 " sourceHealthServiceId =" 98C28BF6-37BA-6956-98E7-3880E645EB9A " &gt; &lt;</pre> |            |                |                |              |               |          |                   |  |

Wenn jetzt noch SCOM Agents angezeigt werden muss geprueft werden, ob diese Computer noch existieren und vom SCOM Server erreichbar sind:

| Mit Agents verwaltet (9)                      |        |                      |        |            |              |  |  |  |
|-----------------------------------------------|--------|----------------------|--------|------------|--------------|--|--|--|
| 🔍 Suchen nach: 🛛                              | S      | uche starten Löschen |        |            | X            |  |  |  |
| Integritätsstatus                             | ∠ FQDN | Name                 | Domäne | Version    | Aktionskonto |  |  |  |
| Primärer Verwaltungsserver: Stratting Cal (9) |        |                      |        |            |              |  |  |  |
| 🕑 Fehlerfrei                                  | SRV-   |                      |        | 6.1.7221.0 | SYSTEM       |  |  |  |
| 🕑 Fehlerfrei                                  | SRV-   |                      |        | 6.1.7221.0 | SYSTEM       |  |  |  |
| Fehlerfrei                                    | SRV-   |                      |        | 6.1.7221.0 | SYSTEM       |  |  |  |
| 🔗 Fehlerfrei                                  | SRV-   |                      |        | 6.1.7221.0 | SYSTEM       |  |  |  |
| 🕢 Fehlerfrei                                  | SRV-   |                      |        | 6.1.7221.0 | SYSTEM       |  |  |  |
| 🕑 Fehlerfrei                                  | SRV-   |                      |        | 6.1.7221.0 | SYSTEM       |  |  |  |
| <ul> <li>Fehlerfrei</li> </ul>                | SRV-   |                      |        | 6.1.7221.0 | SYSTEM       |  |  |  |
| 🕑 Fehlerfrei                                  | SRV-   |                      |        | 6.1.7221.0 |              |  |  |  |
| 🔗 Fehlerfrei                                  | SRV-   |                      |        | 6.1.7221.0 | SYSTEM       |  |  |  |
|                                               |        |                      |        |            |              |  |  |  |

Die SCOM 2007 – SCVMM 2012 PRO Integration deaktivieren

| 🗄 Operations Manager-Einst   | ellungen                                  |                                                                                                    | × |
|------------------------------|-------------------------------------------|----------------------------------------------------------------------------------------------------|---|
| Details                      | Verbindungsdetails                        |                                                                                                    |   |
| Management Packs             | Verbindungsstatus:                        | 😣 Fehler                                                                                                    |   |
| SQL Server Analysis Services | Fehlerdetails:                            | Der Virtual Machine Manager-Dienst verfügt nicht über die<br>erforderlichen Anmeldeinformationen für den Zupuff auf den<br>Operations Manager SDK-Dienst auf "Machine Manager SDK-Dienst verfügt" nicht über die<br>Der Virtual Machine Manager-Dienst verfügt nicht über die                                                                                                    |   |
|                              | Operations Manager-Stammverwaltungsserver | cal                                                                                                    |   |
|                              | Operations Manager-Verwaltungsgruppe:     | 2000 - Contra 100 - Contra 100 |   |
|                              | Verbindungseinstellungen                  |                                                                                                    | - |
|                              | Verbindung zu Operations Manager aktivier | en                                                                                                    |   |
|                              | Leistungs- und Ressourcenoptimierung (PR  | D) aktivieren                                                                                                    |   |
|                              | 🔽 Zusammenarbeit des Wartungsmodus mit C  | perations Manager aktivieren                                                                                                    |   |
|                              | Diagnose                                  |                                                                                                    | _ |
|                              | PRO testen                                |                                                                                                    |   |
|                              | Aktualisieren                             |                                                                                                    |   |
|                              |                                           |                                                                                                    |   |
|                              |                                           |                                                                                                    |   |
|                              |                                           |                                                                                                    |   |
| Skript anzeigen              |                                           | OK Abbrecher                                                                                                    |   |

### **SCOM 2007 Deinstallation**

## **SCOM 2012 Konfiguration**

Eval in lizenzierte Version umwandeln

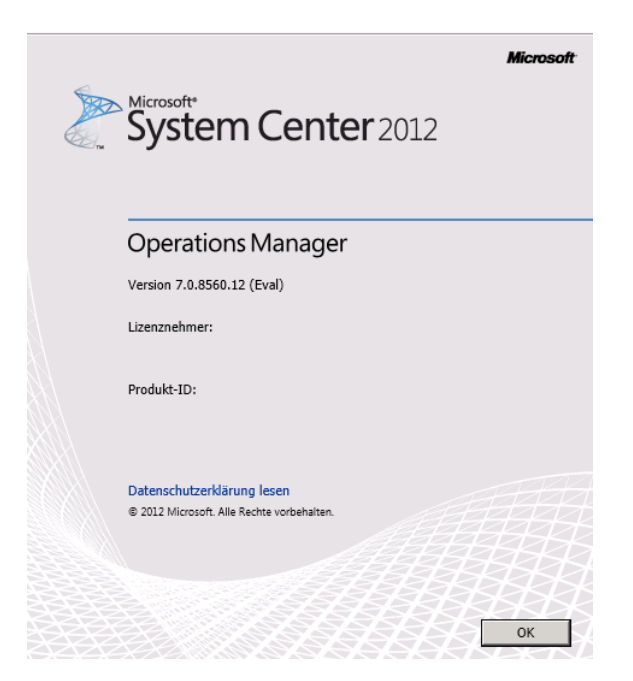

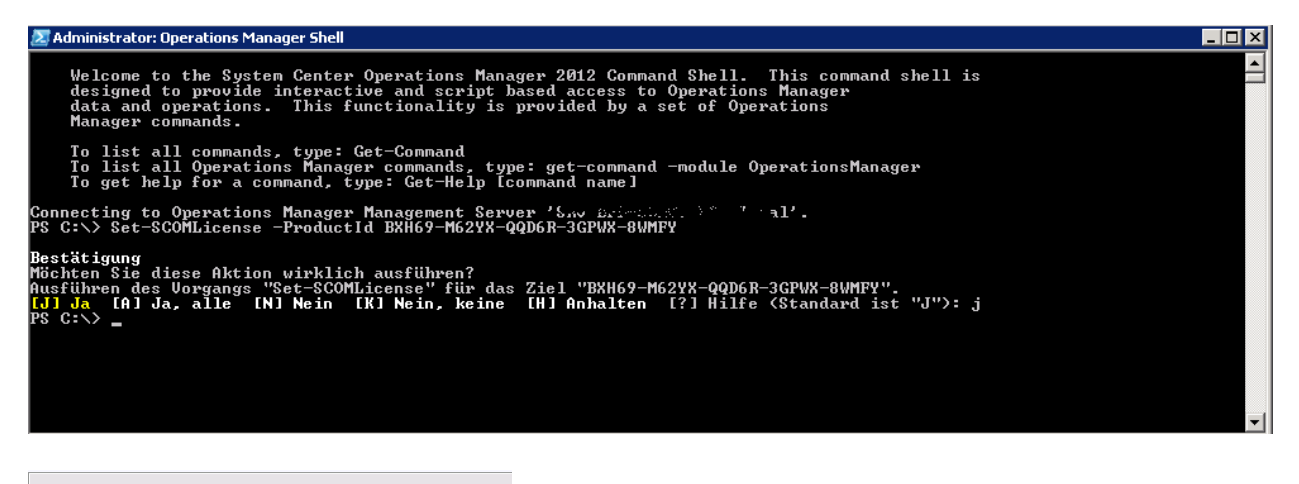

| Microsoft                                                                |
|--------------------------------------------------------------------------|
| System Center 2012                                                       |
| Operations Manager                                                       |
| Version 7.0.8560.12 (Retail)                                             |
| Lizenznehmer:                                                            |
| Produkt-ID:                                                              |
| Datenschutzerklärung lesen<br>© 2012 Microsoft. Alle Rechte vorbehalten. |
| ОК                                                                       |

#### Agents installieren

| 💂 Assistent für die Verwaltung vo | n Computern und Geräten                                                                                                    | ×             |
|-----------------------------------|----------------------------------------------------------------------------------------------------|---------------|
| Objekte zur Verwa                 |                                                                                                    |               |
| Ermittlungstyp                    |                                                                                                    |               |
| "Automatisch" oder "Erweitert"?   | Ermittlungsergebnisse                                                                                                    |               |
| Ermittlungsmethode                |                                                                                                    |               |
| Administratorkonto                | Bei der Ermittlung wurden die folgenden nicht verwalteten Geräte gefunden.                                                                                                    |               |
| Objekte zur Verwaltung auswählen  | Wählen Sie die zu verwaltenden Geräte aus:         Alle auswählen         A                                                                                                    | Auswahl aufhe |
| Zusammenfassung                   | e e e e e e e e e e e e e e e e e e e                                                                                                    | -             |
|                                   |                                                                                                    |               |
|                                   |                                                                                                    |               |
|                                   |                                                                                                    |               |
|                                   |                                                                                                    |               |
|                                   |                                                                                                    |               |
|                                   |                                                                                                    |               |
|                                   |                                                                                                    |               |
|                                   |                                                                                                    | _             |
|                                   | Hiswaid, Wass sidt alle Consulter apgazaist worden, lesse Sie die Informationen aus                                                                                               | <b>•</b>      |
|                                   | himed wom nick die competer angezeige worden, isden die anformitetenen zur<br>Behandlung von Ermittlungsproblemen unter <u>http://go.microsoft.com/fwlink/2</u><br>LinkID=128940. |               |
|                                   | Verwaltungsserver                                                                                                    |               |
|                                   | Cara Wilocal                                                                                                    |               |
|                                   | Verwaltungsmodus:                                                                                                    |               |
|                                   | Agent                                                                                                    |               |
|                                   |                                                                                                    |               |
|                                   |                                                                                                    |               |
|                                   | < Zurtück Weiter > Fertig stell                                                                                                    | en Abbrechen  |

|                                                                                                    | <u>~</u>                         |
|----------------------------------------------------------------------------------------------------|----------------------------------|
| Tadis worden ausnefiliert                                                                                                    | $\sim$                           |
| Tashrid Stahus                                                                                                    |                                  |
| Tasuter Internation International International Internationa<br>International International International International International International International International International International International International International International International International Internation |                                  |
| B SF col Gestartet                                                                                                    |                                  |
| ▶ SF cal Gestartet                                                                                                    |                                  |
| ▶ 57 al Gestartet                                                                                                    |                                  |
| ▶ sr Gestartet                                                                                                    |                                  |
| ▶ 5F :al Gestartet                                                                                                    |                                  |
| ▶ 5F al Gestartet                                                                                                    |                                  |
| P 55 ial Gestarbet                                                                                                    |                                  |
| P S al Gestarde                                                                                                    |                                  |
| P 37 ODSOUT                                                                                                    |                                  |
|                                                                                                    |                                  |
| Taskaugabe                                                                                                    | ia Text kopieren 🚵 HTML kopieren |
|                                                                                                    | ×                                |
| Der Task wurde gestartet.                                                                                                    |                                  |
|                                                                                                    |                                  |
|                                                                                                    |                                  |
|                                                                                                    |                                  |
|                                                                                                    |                                  |
|                                                                                                    |                                  |
|                                                                                                    |                                  |
|                                                                                                    |                                  |
|                                                                                                    |                                  |
|                                                                                                    |                                  |
|                                                                                                    |                                  |
|                                                                                                    |                                  |
|                                                                                                    |                                  |
|                                                                                                    |                                  |
|                                                                                                    |                                  |
|                                                                                                    |                                  |
|                                                                                                    |                                  |
|                                                                                                    |                                  |
|                                                                                                    |                                  |
|                                                                                                    |                                  |
|                                                                                                    |                                  |
|                                                                                                    |                                  |
|                                                                                                    |                                  |
|                                                                                                    |                                  |
|                                                                                                    |                                  |
|                                                                                                    |                                  |
|                                                                                                    |                                  |
|                                                                                                    |                                  |
|                                                                                                    |                                  |
| 1 Exchange does Related indexed with the Technic and the Technic Relation and indexed and the Technic is and Technic is and Te    | <u>×</u>                         |
|                                                                                                    |                                  |
|                                                                                                    |                                  |
|                                                                                                    | Schließen                        |
|                                                                                                    |                                  |

Firewallregeln anpassen auf neuen SCOM-Server

| I. |               |                                      | -       |                                                                                                    |  |
|----|---------------|--------------------------------------|---------|----------------------------------------------------------------------------------------------------|--|
|    | <b>I</b> 📝 22 | Server: SCOM Agent Push Installation | 🧭 Allow | W Microsoft CIF 📕 SF. Contraction 1 🛶 Local Host 🔗 All Users<br>W Microsoft CiF<br>W Microsoft Cipe<br>W RPC (all interf |  |

Management Packs importieren

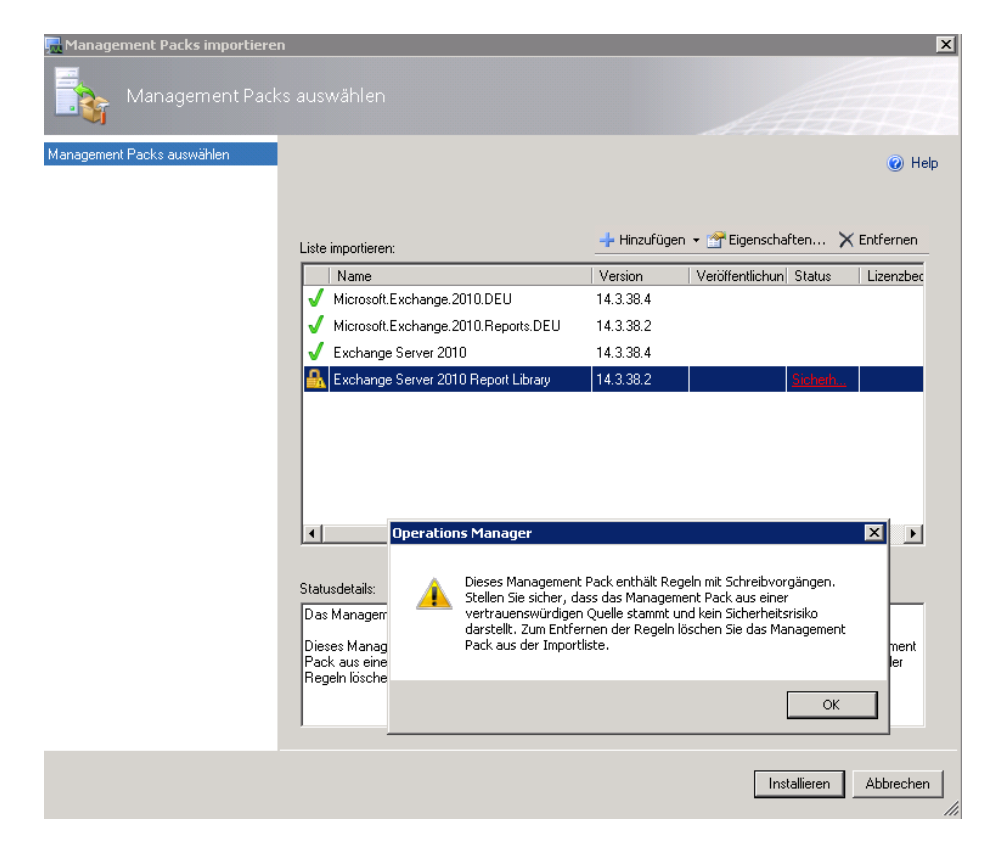

|                     | E-Mail-Benachrichtigungskana | i<br>htigungskanal                                                         |                         |                          | A                          | ×           |
|---------------------|------------------------------|----------------------------------------------------------------------------|-------------------------|--------------------------|----------------------------|-------------|
|                     | Beschreibung                 |                                                                            |                         |                          |                            |             |
|                     | Einstellungen                |                                                                            | 🕂 Hin                   | zufügen 🧷 B <u>e</u> arb | eiten 🗙 Ent <u>f</u> ernen | ⊕ ⊕         |
|                     | Format                       | SMTP-Server:                                                               |                         |                          | -                          |             |
|                     |                              | SMTP-Server (FQDN)                                                         | Portnr.                 | Authentifizierung        | Failover-Reihenfolge       |             |
| SMTP-Server (FQDN): | OK Abbrechen                 | Absenderadresse:<br>Nach welchem Zeitraum soll i<br>Wiederholungsintervall | eine automati<br>(min): | sche Herstellung der     | Verbindung erneut versu    | cht werden? |
|                     |                              |                                                                            | <hr/>                   | : <b>Zurück</b> Weite    | r > Fertig stellen         | Abbrechen   |

## Neuen Kanal fuer SCOM Benachrichtigungen einrichten

| E-Mail-Benachrichtigungskanal |                                  |           |                                |                                | ×     |
|-------------------------------|----------------------------------|-----------|--------------------------------|--------------------------------|-------|
| E-Mail-Benachrich             | tigungskanal                     |           |                                |                                |       |
| Beschreibung                  |                                  |           |                                |                                |       |
| Einstellungen                 |                                  | 👍 Hir     | izufügen 🧷 B <u>e</u> arb      | eiten 🗙 Ent <u>f</u> ernen 👍 🏺 |       |
| Format                        | <u>S</u> MTP-Server:             |           |                                |                                |       |
|                               | SMTP-Server (FQDN)               | Portnr.   | Authentifizierung              | Failover-Reihenfolge           |       |
|                               | <b>Halling (Constant</b> ) local | 25        | Anonym                         | Primär                         |       |
|                               | Absenderadresse:                 |           |                                |                                |       |
|                               |                                  |           |                                |                                | -     |
|                               |                                  | -         |                                |                                |       |
|                               | Nach welchem Zeitraum soll ein   | e automat | ische Herstellung der          | Verbindung erneut versucht wer | rden? |
|                               | Wiederholungsintervall (m        | iin):     |                                |                                |       |
|                               | 5                                | E         |                                |                                |       |
|                               |                                  |           |                                |                                |       |
|                               |                                  |           |                                |                                |       |
|                               |                                  |           |                                |                                |       |
|                               |                                  |           |                                |                                |       |
|                               |                                  |           |                                |                                |       |
|                               |                                  |           |                                |                                |       |
|                               |                                  | _         | < <u>Z</u> urück <u>W</u> eite | r > Eertig stellen Abbr        | echen |

## Abonnenten einrichten

| National Service Senachrichtigung: 💀 | sabonnenten                                                                                      |                                                                                                    |                                                                                                    | ×   |
|--------------------------------------|--------------------------------------------------------------------------------------------------|----------------------------------------------------------------------------------------------------|----------------------------------------------------------------------------------------------------|-----|
| Abonnentenadres                      |                                                                                                  |                                                                                                    |                                                                                                    |     |
| Beschreibung                         |                                                                                                  |                                                                                                    |                                                                                                    |     |
| Zeitplan                             |                                                                                                  |                                                                                                    |                                                                                                    |     |
| Adressen                             | Durch Zuordnung vor<br>sichergestellt werden,<br>ortsgemäß erhält. Ein<br>und außerhalb dieser a | n Benachrichtigungszeit;<br>dass ein Abonnent Bei<br>Abonnent kann beispie<br>Zeiten per SMS benach | iläinen zu festgelegten Adressen kann<br>nachrichtigungen verfügbarkeits- und<br>Isweise während der Bürozeiten per E-Mail<br>richtigt werden. |     |
|                                      | Abonnentenadresse:                                                                               | 🕂 Hin:                                                                                              | zufügen 🧷 Bearbeiten 🗙 Entfernen                                                                                                    |     |
|                                      | Name                                                                                             | Kanaltyp                                                                                            | Zustellungsadresse                                                                                                    |     |
|                                      |                                                                                                  | E-Mail (SMTP)<br>E-Mail (SMTP)                                                                      | And a second second second second second second second second second second second second second second second s                               |     |
|                                      |                                                                                                  |                                                                                                    |                                                                                                    |     |
|                                      |                                                                                                  | < Zurück                                                                                            | Veiter > Fertig stellen Abbrec                                                                                                    | hen |

| Assistent zur Erstellung von Be | nachrichtigungsabonnements                                                                                                    |
|---------------------------------|----------------------------------------------------------------------------------------------------|
| Beschreibung                    |                                                                                                    |
| Kriterien                       | Einstellungen für Benachrichtigungsabonnement bestätigen                                                                       |
| Abonnenten                      | Name                                                                                                    |
| Kanäle                          | EDV                                                                                                    |
| Zusammenfassung                 | Beschreibung                                                                                                    |
|                                 | Kriterien<br>Bei allen Warnungen benachrichtigen wobei<br>mit einem Kultischen Schweregrad<br>Abonnenten<br>Kanäle<br>Exchange |
|                                 | ☑ Benachrichtigungsabonnement aktivieren                                                                                       |
|                                 | <zurück weiter=""> Fertig stellen Abbrechen</zurück>                                                                           |

### **Operations Manager Administratoren**

| Aligemein                                                                                                    |                              |        |   |
|----------------------------------------------------------------------------------------------------|------------------------------|--------|---|
| Benutzerrollenname:                                                                                                    | Benutzerrollenmitglieder:    |        |   |
| Administratoren                                                                                                    | 🕂 Hinzufügen 🗙 Entfernen     |        |   |
| Beschreibung                                                                                                    | Mitgliedsname                | Domäne | Γ |
| Die Benutzerrolle "Operations Manager-<br>Administratoren" wird beim Setup erstellt und<br>kann nicht gelöscht werden. Diese Rolle muss<br>mindestens eine globale Gruppe enthalten.       | VORDEFINIERT\Administratoren |        |   |
| Administrator                                                                                                    |                              |        |   |
| Profilbeschreibung:<br>Administratoren haben vollen Zugriff auf alle<br>Vorgänge. Ihr Warteschlangenbereich und ihr<br>Gruppenbereich enthalten dementsprechend alle<br>Objekte im System. |                              |        |   |
| Y                                                                                                    |                              |        |   |

#### Monitor fuer Services erstellen

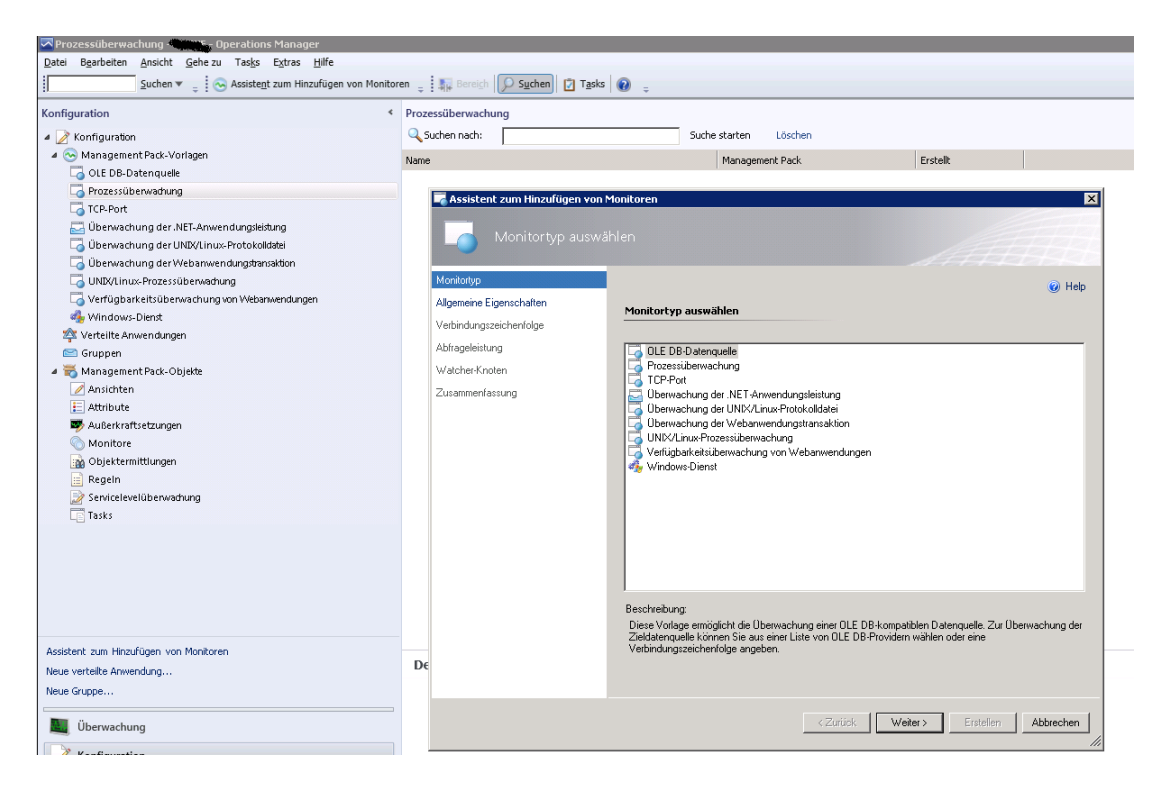

| Einheitenmonitor erstellen     Allgemeine Eigens | chaften                                                                   | ×              |
|--------------------------------------------------|---------------------------------------------------------------------------|----------------|
| Monitortyp                                       |                                                                           | Help           |
| Allgemein                                        | Allgemeine Eigenschaften                                                  | 0 -+           |
| Dienstdetails                                    | Geben Sie den Namen und eine Beschreibung für den erstellten Monitor ein. |                |
| Integrität konfigurieren                         | Name:                                                                     |                |
| Warnungen konfigurieren                          | MBS5RIOSImportSvc                                                         |                |
|                                                  | Beschreibung (optional):                                                  |                |
|                                                  |                                                                           | <u>^</u>       |
|                                                  |                                                                           |                |
|                                                  |                                                                           | -              |
|                                                  | Management Pack: Monitor-Critical                                         |                |
|                                                  | Monitorzieł                                                               |                |
|                                                  | Computer                                                                  | Auswählen      |
|                                                  |                                                                           |                |
|                                                  |                                                                           |                |
|                                                  | Übergeordneter Monitor:                                                   |                |
|                                                  | Verfügbarkeit<br>—                                                        | <b>_</b>       |
|                                                  | Monitor ist aktiviert                                                     |                |
|                                                  |                                                                           |                |
|                                                  |                                                                           |                |
|                                                  |                                                                           |                |
|                                                  |                                                                           |                |
|                                                  | <zurück weiter=""> Erste</zurück>                                         | llen Abbrechen |

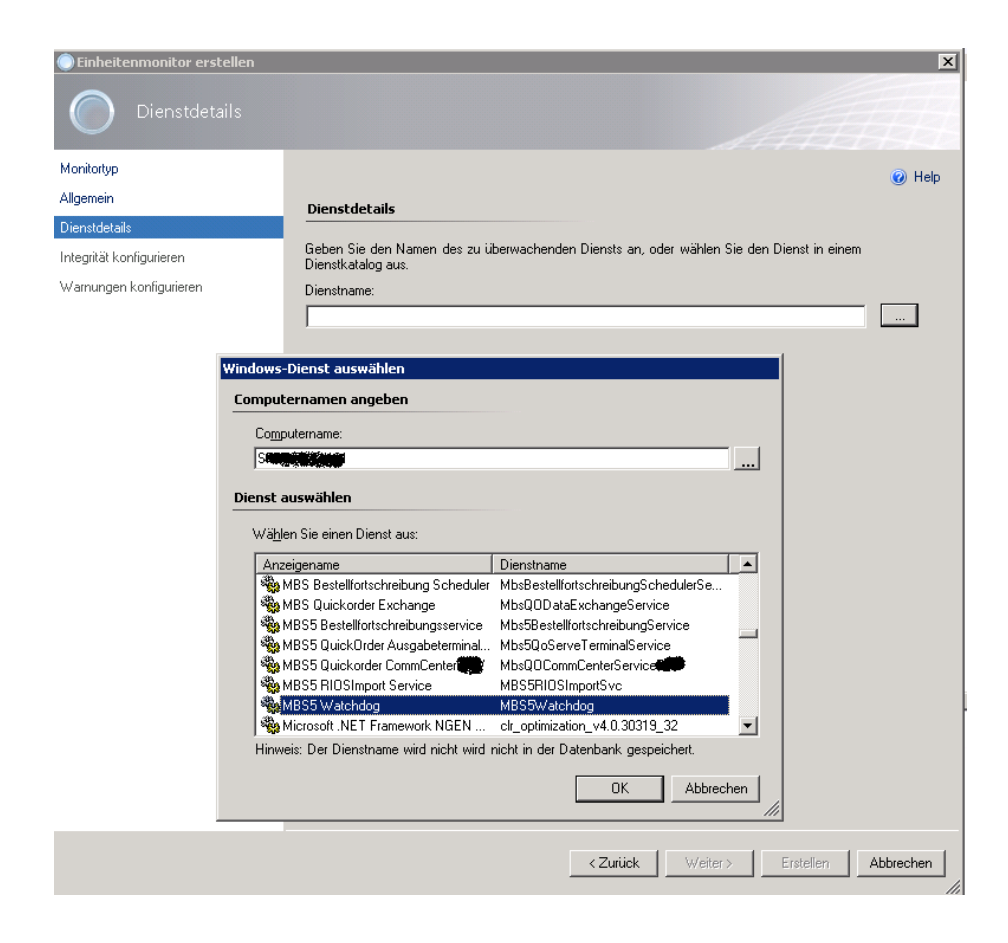

| Einheitenmonitor erstellen |         |                    |                                  |                                   | ×            |
|----------------------------|---------|--------------------|----------------------------------|-----------------------------------|--------------|
| Integrität konfiguri       |         |                    |                                  |                                   |              |
| Monitortyp                 |         |                    |                                  |                                   | 🕢 Help       |
| Allgemein                  | Monit   | orzustände einem i | Integritätsstatus zuordnei       | n                                 |              |
| Dienstdetails              |         | C                  |                                  |                                   | r            |
| Integrität konfigurieren   | Monitor | erkannt werden:    | nitatsstatus rur jede der Beding | jungen generiert werden soll, die | e von diesem |
| Warnungen konfigurieren    |         | Monitorzustand     | Betriebsstatus                   | Integritätsstatus                 |              |
|                            | •       | Dienst wird ausge  | Dienst wird ausgeführt           | Fehlerfrei                        |              |
|                            |         | Dienst wird nicht  | Dienst wird nicht ausgeführt     | 😢 Kritisch                        |              |
|                            |         |                    |                                  |                                   |              |
|                            |         |                    |                                  |                                   |              |
|                            |         |                    |                                  |                                   |              |
|                            |         |                    |                                  |                                   |              |
|                            |         |                    |                                  |                                   |              |
|                            |         |                    |                                  |                                   |              |
|                            |         |                    |                                  |                                   |              |
|                            |         |                    |                                  |                                   |              |
|                            |         |                    |                                  |                                   |              |
|                            |         |                    |                                  |                                   |              |
|                            |         |                    |                                  |                                   |              |
|                            |         |                    |                                  |                                   |              |
|                            |         |                    |                                  |                                   |              |
|                            |         |                    |                                  |                                   |              |
|                            |         |                    |                                  |                                   |              |
|                            |         |                    |                                  |                                   |              |
|                            |         |                    |                                  |                                   |              |
|                            |         |                    |                                  |                                   | 1            |
|                            |         |                    | < <u>Zuruck</u>                  |                                   | Abbrechen    |

|                                                                                                    | ×                                                                                                    |
|----------------------------------------------------------------------------------------------------|----------------------------------------------------------------------------------------------------|
|                                                                                                    |                                                                                                    |
| Warnungseinstellungen         Image: Marnung generieren, wenn:         Der Monitor befindet sich in einem kiltischen Integritätsstatus         Image: Marnung automatisch auflösen, wenn der Monitor in einen fehleftreien Integritätsstatus         Image: Marnungseinenchaften         Marnungsbeschreibung:         Details siehe Warnungskontext. | V Help                                                                                                    |
| <zurück weiter=""> Erstellen</zurück>                                                                                                    | Abbrechen                                                                                                    |
|                                                                                                    | gurieren          Warnungseinstellungen         ✓ Warnung eneieren, wenn:         Der Monitor befindet sich in einem kritischen Integritätsstatus         ✓         Warnungs automatisch auflösen, wenn der Monitor in einen fehleftreien Integritätsstatus         Varnungseigenschaften         Warnungsbeschreibung:       Priorität:         Details siehe Warnungskontext.       mittel         Mittel |

| gemein Dienstdetails                                                                      | ußerkraftsetzungen  <br>Integrität   Warnung Diagno                                                                                    | Ja Ja Zucerki<br>Ja Zucerki<br>Ja Zucerki                                                                                                    |
|-------------------------------------------------------------------------------------------|----------------------------------------------------------------------------------------------------|----------------------------------------------------------------------------------------------------|
| Diagnosetasks konf                                                                        | îgurieren                                                                                                    | Eigenschaften von MB55RIO5Import5vc Start                                                                                                    |
| Konfigurieren Sie die E<br>Integritätsstatus erstelle                                     | Diagnosetasks, indem Sie eir<br>en oder bearbeiten:<br>Hinzufüger                                                                      | Allgemein Betehlszeile Außerkraftsetzungen Name, Beschreibung und Ziel des Diagnosetasks eingeben                                                                                                    |
| Internitifications                                                                        | Diseventerlanen                                                                                                    |                                                                                                    |
| Integritalissiatus                                                                        | Diagnosetaskriaitie                                                                                                    | MBS5RIOSImportSvc Start                                                                                                    |
| Wiederherstellungs                                                                        | tasks konfigurieren                                                                                                    | Beschreibung (optional):                                                                                                    |
| Konfigurieren Sie die<br>jeweiligen Integritätsst                                         | Wiederherstellungstasks, ind<br>atus erstellen oder bearbeite                                                                          | Management Pack: Monitor-Critical-BFW-Services                                                                                                    |
| Konfigurieren Sie die<br>jeweiligen Integritätsst                                         | Wiederherstellungstasks, ind<br>atus erstellen oder bearbeite<br>Hinzufüger                                                            | Management Pack: Monitor-Critical-BFW-Services Wählen Sie den Integritätsstatus aus, für den diese Wiederherstellung ausgeführt wird:                                                                                                    |
| Konfigurieren Sie die<br>jeweiligen Integritätsst                                         | Wiederherstellungstasks, ind<br>atus erstellen oder bearbeite<br>Hinzufüger<br>ederherstellungstaskna Gee<br>von                       | Management Pack: Monitor-Critical-BFW-Services Wählen Sie den Integritätsstatus aus, für den diese Wiederherstellung ausgeführt wird:                                                                                                    |
| Konfigurieren Sie die<br>jeweiligen Integritätsst<br>Integritätsstatus Wi<br>Xittisch MB  | Wiederherstellungstasks, ind<br>atus erstellen oder bearbeite<br>Hinzufüger<br>ederherstellungstaskna Gee<br>SSRIDSImportSve S (Nict   | Management Pack: Monitor-Critical-BFW-Services Wählen Sie den Integritätsstatus aus, für den diese Wiederherstellung ausgeführt wird: Kritisch Wiederherstellungstaskziel:                                                                    |
| Konfigurieren Sie die<br>jeweiligen Integritätsst<br>Integritätsstatus Wi<br>Kritisch MB: | Wiederherstellungstasks, ind<br>atus erstellen oder bearbeite<br>Hinzufüger<br>ederherstellungstaskna Gee<br>SSRIDSImportSvc S (Nich   | Management Pack: Monitor-Critical-BFW-Services Wählen Sie den Integritätsstatus aus, für den diese Wiederherstellung ausgeführt wird:  Kritisch Wiederherstellungstaskziel: Computer Auswählen                                                |
| Konfigurieren Sie die<br>jeweiligen Integritätsst<br>Integritätsstatus Wi<br>Kirlisch MB  | Wiederherstellungstasks, ind<br>atus erstellen oder bearbeite<br>Hinzuftiger<br>ederherstellungstasknal Gee<br>SSRIOSImportSve S (Nich | Management Pack: Monitor-Critical-BFW-Services  Wählen Sie den Integritätsstatus aus, für den diese Wiederherstellung ausgeführt wird:  Kritisch  Wiederherstellungstaskziei:  Computer  Auswählen  Viviederherstellung automatisch ausführen |
| Konfigurieren Sie die<br>jeweiligen Integritätsst<br>Integritätsstatus Wi<br>Kirkisch MB3 | Wiederherstellungstasks, ind<br>alus erstellen oder bearbeite<br>Hinzufüger<br>ederherstellungstasknal<br>SBRIDSImportSvo S (Nich      | Management Pack: Monitor-Critical-BFW-Services  Wählen Sie den Integritätsstatus aus, für den diese Wiederherstellung ausgeführt wird:                                                                                                    |

# Aktion festlegen

| igensch               | aften von MBS5RI                                                     | IUSIMportSvc S     | Lari          |   |   |
|-----------------------|----------------------------------------------------------------------|--------------------|---------------|---|---|
| Allgemein             | Befehlszeile Außr                                                    | erkraftsetzungen   |               |   |   |
| Finste                | llungen der Befeh                                                    | İszeilenausführi   | ına festleaen |   |   |
|                       | <b>_</b>                                                             |                    |               |   |   |
| Voll                  | ständiger Pfad der D                                                 | atei:              |               |   |   |
| c:\                   | windows\system32\s                                                   | sc.exe             |               |   |   |
| Bei                   | piel C:\Windows\Sy                                                   | vstem32\ping.exe   |               |   |   |
| Par                   | ameter:                                                              |                    |               |   |   |
| sta                   | rt MBS5RIOSImportS                                                   | Svc                |               |   |   |
|                       |                                                                      |                    |               |   |   |
|                       |                                                                      |                    |               |   |   |
|                       |                                                                      |                    |               |   |   |
| Zusäta                | zliche Einstellunge                                                  | en                 |               |   |   |
| Zusäta                | zliche Einstellunge                                                  | en                 |               |   |   |
| Zusät:<br>Arb         | zliche Einstellunge<br>aitsverzeichnis:                              | en                 |               |   |   |
| Zusät:<br>Arb         | z <b>liche Einstellunge</b><br>eitsverzeichnis:                      | en                 |               |   |   |
| Zusät:<br>Arbi        | zliche Einstellunge<br>eitsverzeichnis:                              | en                 |               |   |   |
| Zusät:<br>Arb<br>Tir  | z <b>liche Einstellunge</b><br>eitsverzeichnis:<br>neout (Sekunden): | en<br>15 <u>÷</u>  |               |   |   |
| Zusät:<br>Arbi<br>Tir | z <b>liche Einstellunge</b><br>eitsverzeichnis:<br>neout (Sekunden): | en<br>15 <u>*</u>  |               |   |   |
| Zusät:<br>Arb<br>Tir  | zliche Einstellunge<br>eitsverzeichnis:<br>neout (Sekunden):         | en<br>15 -         |               |   | _ |
| Zusät:<br>Arbi<br>Tir | z <b>liche Einstellunge</b><br>eitsverzeichnis:<br>neout (Sekunden): | en<br>15 <u>**</u> |               |   |   |
| Zusät:<br>Arb         | z <b>liche Einstellunge</b><br>eitsverzeichnis:<br>neout (Sekunden): | en<br>15 <u>*</u>  |               |   |   |
| Zusät:<br>Arb<br>Tir  | z <b>liche Einstellunge</b><br>eitsverzeichnis:<br>meout (Sekunden): | en<br>15 <u>*</u>  |               |   | _ |
| Zusät:<br>Arb         | zliche Einstellunge<br>eitsverzeichnis:<br>meout (Sekunden):         | en<br>15 <u>*</u>  |               |   |   |
| Zusät:<br>Arb<br>Tir  | zliche Einstellunge<br>eitsverzeichnis:<br>meout (Sekunden):         | en                 |               |   |   |
| Zusät:<br>Arb<br>Tir  | zliche Einstellunge<br>eitsverzeichnis:<br>meout (Sekunden):         | en                 |               |   |   |
| Zusät:<br>Arb<br>Tir  | zliche Einstellunge<br>eitsverzeichnis:<br>meout (Sekunden):         | en                 |               | 1 |   |

### SCOM → SCVMM Integration

SCVMM 2012 Konsole auf SCOM Server installieren SCOM Konsole auf SCVMM Server installieren Aktuelle SCOM / SCVMM Rollups installieren wie auf den jeweiligen Servern installiert sind

SCVMM Service Account + Administrator zur Gruppe der SCOM Admins hinzufuegen

SCOM Service Account zur SCVMM Administratoren Gruppe hinzufuegen

SCVMM 2012 Management Packs auf SCOM Server importieren aus dem Verzeichnis %ProgramFiles%\Microsoft System Center 2012\Virtual Machine Manager\Management Packs'

| 🔜 Management Packs importieren |                                                                                                    |                                                                      |                                            | ×                      |
|--------------------------------|----------------------------------------------------------------------------------------------------|----------------------------------------------------------------------|--------------------------------------------|------------------------|
| Management Packs aus           |                                                                                                    |                                                                      |                                            | <u>AH</u>              |
| Management Packs auswählen     |                                                                                                    |                                                                      |                                            | 🕜 Help                 |
|                                |                                                                                                    |                                                                      |                                            |                        |
| Liste                          | importieren:                                                                                                    | 🕂 Hinzufügen 👻 🚰 Eig                                                 | genschaften 🗙                              | Entfernen              |
|                                | Name                                                                                                    | Version                                                              | Veröffentlichur                            | n Status 🔺             |
| ✓                              | Virtual Machine Manager Overrides                                                                                                    | 3.0.6005.0                                                           |                                            |                        |
| ✓                              | System Center Virtual Machine Manager 2008 F                                                                                                    | R2 PR0 3.0.6005.0                                                    |                                            |                        |
| <b>A</b>                       | System Center 2012 Virtual Machine Manager F                                                                                                    | PRO Di 3.0.6005.0                                                    |                                            | Sicher                 |
| ✓                              | Virtual Machine Manager PRO Library                                                                                                    | 3.0.6005.0                                                           |                                            |                        |
| ✓                              | Virtual Machine Manager PRO V2 HyperV Host                                                                                                    | Perfor 3.0.6005.0                                                    |                                            |                        |
| 1                              | Virtual Machine Manager PRO V2 Library                                                                                                    | 3.0.6005.0                                                           |                                            |                        |
| Ĵ                              | Windows Server Internet Information Services 2                                                                                                  | 2003 6.0.6658.0                                                      | 08.02.2010                                 |                        |
| j. j.                          | Windows Server Internet Information Services L                                                                                                  | ibrary 7.0.8862.0                                                    | 04.10.2012                                 | _                      |
| j. j.                          | Windows Server 2008 Internet Information Serv                                                                                                   | rices 7 6 0 7600 0                                                   | 08.02.2010                                 | -                      |
|                                |                                                                                                    | 0.0.1000.0                                                           |                                            |                        |
| Statu                          | usdetails:                                                                                                    |                                                                      |                                            |                        |
| Das                            | Management Pack kann jetzt importiert werden.                                                                                                   |                                                                      |                                            |                        |
| Die:<br>Pao<br>Reg             | ses Management Pack enthält Regeln mit Schrei<br>k aus einer vertrauenswürdigen Quelle stammt u<br>geln löschen Sie das Management Pack aus der | bvorgängen, Stellen Sie<br>nd kein Sicherheitsrisiko<br>Importliste. | sicher, dass das M<br>darstellt. Zum Entfe | anagement<br>ernen der |
|                                |                                                                                                    |                                                                      | Installieren                               | Abbrechen              |

## SCOM Integration in SCVMM Konsole starten

Wenn die alte SCOM Integration noch aktiv ist, loeschen mit PS

| 🜌 Administrator: C:\ProgramDat | a\Microsoft\Windows\Start Menu\Programs\Microsoft System Center 💶 🗖 🔀        |
|--------------------------------|------------------------------------------------------------------------------|
| PS C:\Windows\system32>        | Remove-SCOpsMgrConnection -Force                                             |
|                                |                                                                              |
| Name                           | : geo bys would like Froal                                                   |
| PROEnabled                     | : Irue                                                                       |
| Enabled                        | : Irue                                                                       |
| MaintenanceModeEnabled         | : Irue                                                                       |
| OpsMgrServerName               | : 21 SUCLAS W. LOCAL                                                         |
| OpsMgrUserName                 | : Sity Constrator                                                            |
| VMMUserName                    | : E al languadministrator                                                    |
| ManagementGroupName            |                                                                              |
| ConnectionErrorMessages        | : •                                                                          |
| ConnectionStatus               | = OK                                                                         |
| ManagementPacks                | : ()                                                                         |
| ServerConnection               | : Microsoft.SystemCenter.VirtualMachineManager.Remoting<br>.ServerConnection |
| ID                             | : eeb4e9ee-4d03-4768-8869-cb329aa8e229                                       |
| IsViewOnly                     | : False                                                                      |
| ObjectType                     | : OpsMgrConnection                                                           |
| MarkedForDeletion              | : True                                                                       |
| IsFullyCached                  | : True                                                                       |
|                                |                                                                              |
|                                |                                                                              |
|                                |                                                                              |
| PS C:\Windows\system32>        |                                                                              |

| 🚦 Operations Manager hinzu                                                       | ıfügen 🔀                                                                                                    |
|----------------------------------------------------------------------------------|----------------------------------------------------------------------------------------------------|
| Verbindung                                                                       | g mit Operations Manager                                                                                                    |
| Einführung<br>Verbindung mit Operations<br>Verbindung mit VMM<br>Zusammenfassung | Konfigurieren Sie die Verbindung von VMM zu Operations Manager.         Geben Sie den zu verwendenden Stammverwaltungsserver an, und geben Sie die administrativen Anmeldeinformationen für die Verwaltungsgruppe ein, zu der VMM eine Verbindung herstellen soll.         Servername:       • VMM-Serverdienstkonto verwenden         Dienstkonto:       • Marin SCVMM         O Ausführendes Konto verwenden       • Durchsuchen         SCVMM-Chef       Durchsuchen         V Leistungs- und Ressourcenoptimierung (PRO) aktivieren       Sie müssen PRO separat für jede Hostgruppe, jeden Hostcluster, jeden Dienst und jede Cloud aktivieren, für den bzw. die Sie PRO verwenden möchten.         V Zusammenarbeit des Wartungsmodus mit Operations Manager aktivieren       Falls Hosts in VMM in den Wartungsmodus versetzt werden, versuchen, sie in Operations Manager ebenfalls in den Wartungsmodus zu versetzen. |
|                                                                                  | Zurück Weiter Abbrechen                                                                                                    |

| Aufträge · | - aktuelle Aufträge (68)            |               |                     |                                                                                                    |               |   |
|------------|-------------------------------------|---------------|---------------------|----------------------------------------------------------------------------------------------------|---------------|---|
| 1          |                                     |               |                     |                                                                                                    |               | P |
| Name       | e                                   | Status        | ✓ Startzeit         | <ul> <li>Ergebnisname</li> </ul>                                                                                 | Besitzer      | Ŧ |
| 🕖 Neue     | Operations Manager-Verbindung       | Abgeschlossen | 19.10.2012 11:25:35 | and the second second second second second second second second second second second second second second second | Administrator | ^ |
| 🥑 Eiger    | nschaften der Benutzerrolle ändern  | Abgeschlossen | 19.10.2012 11:22:44 | Administrator                                                                                                    | Administrator |   |
| 🙆 Neue     | Operations Manager-Verbindung       | Fehler        | 19.10.2012 11:21:41 | v.local                                                                                                    | Administrator |   |
| 🔮 Oper     | ations Manager-Verbindung entfernen | Abgeschlossen | 19.10.2012 11:18:11 | Sector Sector Incal                                                                                              | Administrator | - |
| 🕜 Neu      | e Operations Manager-Verbindung     |               |                     |                                                                                                    |               | ~ |
| Status:    | Abgeschlossen                       | Eigenschaft   | Vorherig            | er Wert                                                                                                    | Neuer Wert    |   |
| Befehl:    | New-SCOpsMgrConnection              |               |                     |                                                                                                    | ·             |   |
| Ergebnis   | name: srv-bpl-som01.bfw.local       |               |                     |                                                                                                    |               |   |
| Gestarte   | t: 19.10.2012 11:25:35              |               |                     |                                                                                                    |               |   |
| Besitzer:  | Administrator                       |               |                     |                                                                                                    |               |   |

## PRO Monitore verfuegbar

| tatus               |              |                   |               |       |              | م             |
|---------------------|--------------|-------------------|---------------|-------|--------------|---------------|
| erfügbarer Speicher | Monitorname  | MP-Name           | Schweregrad   | Erben | Monitor      | Wartung ausfü |
| 5 .                 | PRO-Monitore | e für Host        |               |       |              |               |
| eigegebene Volumes  | Monitor "M   | Virtual Machine   | MatchMonitorH |       | $\checkmark$ |               |
| tuelle Netzwerke    | Belastung d  | . Virtual Machine | MatchMonitorH | V     | M            | I             |
| O-Konfiguration     |              |                   |               |       |              |               |
| O-Status            |              |                   |               |       |              |               |
| nutzerdefinierte    |              |                   |               |       |              |               |
|                     |              |                   |               |       |              |               |
|                     |              |                   |               |       |              |               |
|                     |              |                   |               |       |              |               |
|                     |              |                   |               |       |              |               |
|                     |              |                   |               |       |              |               |
|                     |              |                   |               |       |              |               |

| 🗄 Operations Manager-Einst   | ellungen 🗙                                                           |
|------------------------------|----------------------------------------------------------------------|
| Details                      | Verbindungsdetails                                                   |
| Management Packs             | Verbindungsstatus: 💽 OK                                              |
| SQL Server Analysis Services | Fehlerdetails:                                                       |
|                              | Operations Manager-Stammverwaltungsserver:                           |
|                              | Operations Manager-Verwaltungsgruppe:                                |
|                              | Verbindungseinstellungen ———————————————————————————————————         |
|                              | Verbindung zu Operations Manager aktivieren                          |
|                              | ☑ Leistungs- und Ressourcenoptimierung (PRO) aktivieren              |
| ALL SERVICE                  | 🔽 Zusammenarbeit des Wartungsmodus mit Operations Manager aktivieren |
|                              | Diagnose                                                             |
|                              | PRO testen<br>Aktualisieren                                          |
| Skript anzeigen              | OK Abbrechen                                                         |

# PRO Tipps Test erfolgreich

| Manage                                         |                                                                                                    | Chabus                | - Charlensik                                              | • Erashaisaama                                                                                       | Pasitner                                                                                                    |
|------------------------------------------------|----------------------------------------------------------------------------------------------------|-----------------------|-----------------------------------------------------------|----------------------------------------------------------------------------------------------------|----------------------------------------------------------------------------------------------------|
| Name                                           |                                                                                                    | Status                | Startzeit                                                 | Ergebnishame                                                                                         | Besitzer                                                                                                    |
| Status eines P                                 | PRO-Tipps festlegen                                                                                        | Abgeschlossen         | 19.10.2012 11:35:5                                        | 9 PRO-Diagnosewarnung                                                                                | AdminSCOM                                                                                                    |
| Status eines P                                 | PRO-Tipps festlegen                                                                                        | Abgeschlossen         | 19.10.2012 11:35:5                                        | 8 PRO-Diagnosewarnung                                                                                | AdminSCOM                                                                                                    |
| PRO-Diagnose                                   | se                                                                                                    | Abgeschlossen         | 19.10.2012 11:35:2                                        | PRO-Diagnosewarnung                                                                                  | - Administrator                                                                                                    |
| Neue Operatio                                  | ions Manager-Verbindung                                                                                    | Abgeschlossen         | 19.10.2012 11:25:3                                        | 15 Local                                                                                             | distance and a distribution of the second second se |
| PRO-Diagnc                                     | ose                                                                                                    |                       |                                                           |                                                                                                    |                                                                                                    |
| PRO-Diagnc                                     | Name                                                                                                    |                       | Status                                                    | Startzeit                                                                                            | Beendigungszeit                                                                                                    |
| PRO-Diagne<br>ihritt                           | Name<br>PRO-Diagnose                                                                                       |                       | Status<br>Abgeschlossen                                   | Startzeit<br>19.10.2012 11:35:21                                                                     | Beendigungszeit<br>19.10.2012 11:35:59                                                                                                    |
| PRO-Diagnc<br>:hritt<br>Ø E 1<br>Ø 1.          | Name<br>PRO-Diagnose<br>1.1 Neuen PRO-Tipp erstell                                                         | en                    | Status<br>Abgeschlossen<br>Abgeschlossen                  | Statzet<br>19.10.2012 11:35:21<br>19.0.2012 11:35:22                                                 | Beendigungszeit<br>19.10.2012 11:35:59<br>19.10.2012 11:35:40                                                                                                    |
| PRO-Diagno<br>hritt<br>0 □ 1<br>0 1.<br>0 □ 1. | Name<br>PRO-Diagnose<br>1.1 Neuen PRO-Tipp erstell<br>1.2 Fehlerbehebung für PRO                           | en<br>D-Tipp umsetzen | Status<br>Abgeschlossen<br>Abgeschlossen<br>Abgeschlossen | Startzeit<br>19.10.2012 11:35:21<br>19.10.2012 11:35:22<br>19.10.2012 11:35:40                       | Beendigungszeit<br>19.10.2012 11:35:59<br>19.10.2012 11:35:40<br>19.10.2012 11:35:59                                                                                                    |
| PRO-Diagno<br>hritt                            | Name<br>PRO-Diagnose<br>1.1 Neuen PRO-Tipp erstell<br>1.2 Fehlerbehebung für PRO<br>1.2.1 Wartung aufrufen | en<br>D-Tipp umsetzen | Status<br>Abgeschlossen<br>Abgeschlossen<br>Abgeschlossen | Startzek<br>19.16.2012 11:35:21<br>19.16.2012 11:35:22<br>19.16.2012 11:35:40<br>19.16.2012 11:35:40 | Beendigungszeit<br>19.10.2012 11:35:59<br>19.10.2012 11:35:40<br>19.10.2012 11:35:59<br>19.10.2012 11:35:40                                                                                                    |